# DCA625AC

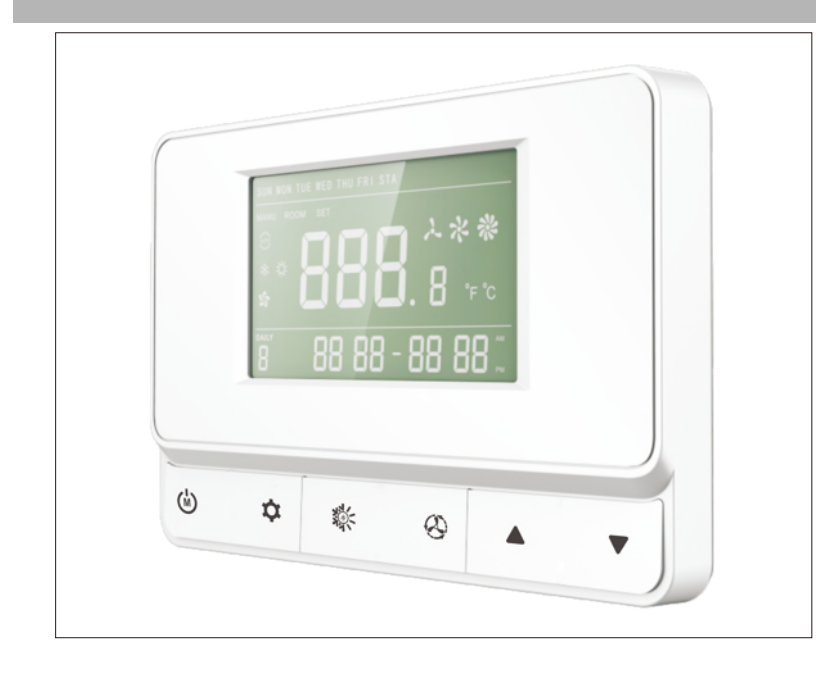

● 超大液晶屏幕,LED背光

- 房间温度、当前时间显示
- 断电永久记忆功能
- 摄氏温标/华式温标可选
- 7天编程功能,6个时间段的不同温度设置

供电电源:85~275VAC 温度显示范围:5°C~45°C/41°F~113°F 设置温度精度:0.5°C/0.5°F 工作环境温度:0°C~+50°C(32°F~122°F) 最大负载电流:16A 外形尺寸:125mmX83.5mmX30.5mm

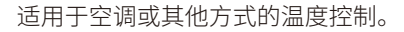

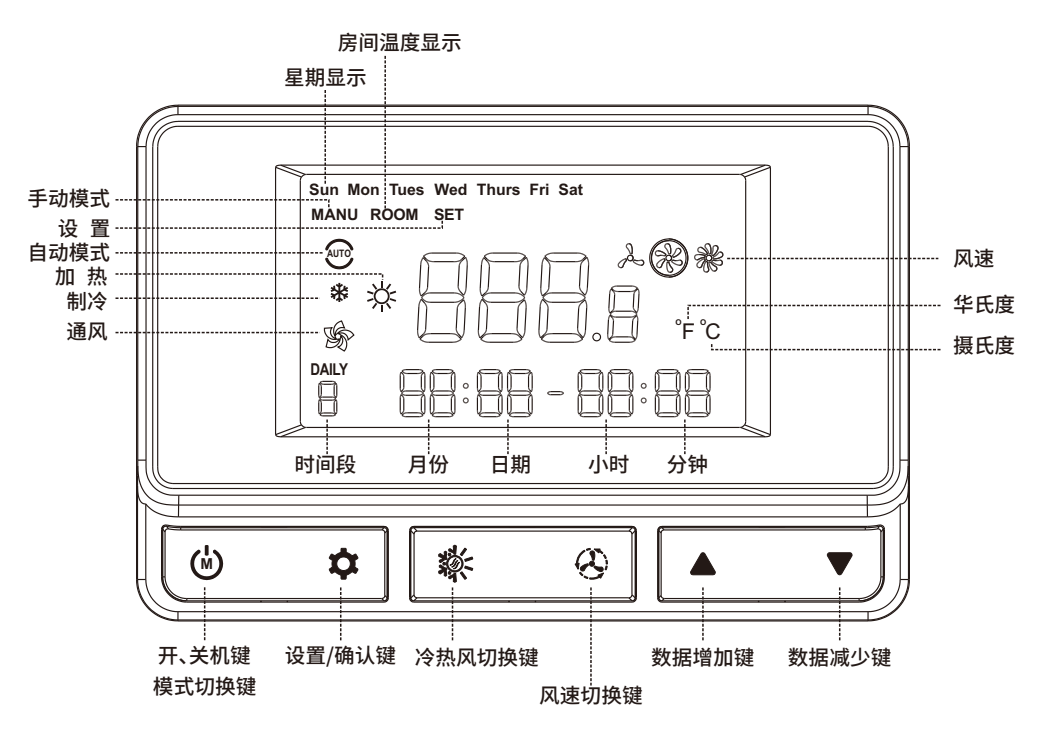

总共六个按键:"(鱼)""♀""豢""❷""▲""▼"。

- 1"**必**":模式切换和开\关机按键。关机状态下,长按该键3秒,开机。开机状态下,按下该键在自动模式,手动模式循环切换。 开机状态下长按3秒,关机。
- 2" 💠 ":设置/确认按键。长按3秒进入参数设置。
- 3 " 🗞 ": 冷热风切换键。按下该键可以在制冷、制热、通风状态循环切换。
- 4" 🔗":风速切换键。按下该键可在低风、中风、高风、自动风状态循环切换。
- 5 "▲":数据增加按键。按下一次设置数据增加一个设置值。
- 6"▼":数据减小按键。按下一次设置数据减小一个设置值。

# 1.工作模式

- ① 手动模式:温度设置范围为:5℃-35℃(41.0°F-95.0°F),全天 为一个时间段。
- ② 自动模式:温度设置范围为:5°C-45°C(41.0°F-113.0°F),每天时间段可以任意设置,最多6个时间段,每个时间段可调的结束时间默认为下个时间段的起始时间。 7天,从周一到周日,每天的结束时间默认是下一天的起始时间。

#### 2. 时间和温度显示

① 系统时间调整:通过设置年、月、日、小时、分钟和周来调整。 ② 温度显示:可选择摄氏温度或华氏温度显示。 闲时显示"ROOM",温度值,10秒刷新一次。

#### 3. 温度设置

温度设置范围为5°C-45°C(41°F-113°F),显示一位小数位,第一 次通电时默认显示设置温度为21°C(70.0°F),按下"▲""▼"键, 每次调整0.5°C(0.5°F)

- **4. 自测试** 当传感器故障时,本设备会自检测,显示屏将显示故障 代码,关闭输出。故障去除后自动恢复。
- 5. 数据保护功能 断电后,最后一次设置的数据将保存,再次通电 后自动恢复上一次保存的数据。
- 6. 通讯协议 采用标准RS485通讯接口, MODBUS RTU通讯协议 格式。可方便的连入用户控制系统, 从而实现了远 程集中控制及实时数据采集。

开机状态下,通过" <sup>(1)</sup>"键可以循环选择手动模式,自动模式。 这时显示屏上出现相应的"MANU","AUTO"

## MANU模式设置

1.短按设置键" **◇**"设定温度
2.按"▲""▼"键调整温度值
3.按" **◇**"键确定

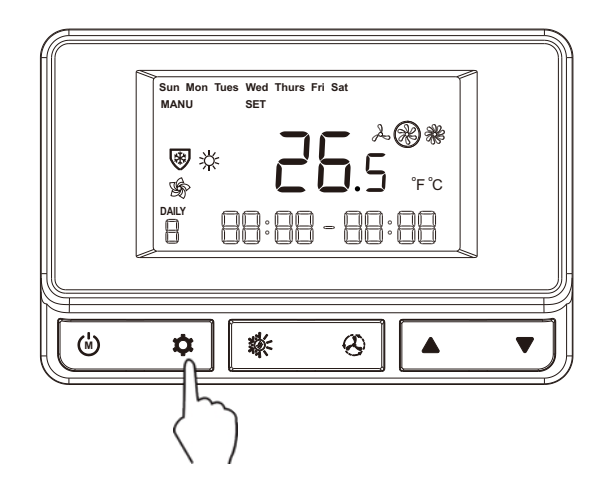

# AUTO模式设置

在AUTO模式下可以设置7天编程

- 1.按" 🌣 "键后星期指示闪烁
- 2.按"▲""▲"键选择要设置的星期
- 3.按"‡"键后开始每天时间段个数的设置
- 4.按"▲""▼"键选择时间段个数,最多可以设置6个时间段, 最少可以设置1个时间段
- 5.按"‡"键,时间段1结束,小时闪烁
- 6.按"▲" "▼"键选择结束小时
- 7.按" 🌣 "键,时间段1的结束,分钟闪烁
- 8.按"▲""▼"键选择结束分钟
- 9.按" 🌣 "键,温度值闪烁

10.按"▲""▲"按键增加或减小设置温度值

# 如果时间段大于1,可以继续按照上面方法设置。 最后按下"**众**"键后设置完成,并保存数据。

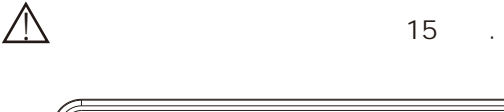

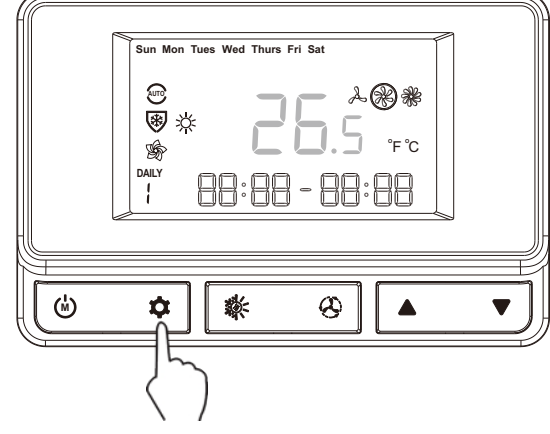

#### 在开机状态下,按下"♀"键3秒进入参数设置状态,

显示序号1、3,按"▲""▼",选择序号,按"**◇**"键设置参数,设置完成后刷新时间界面,在设置状态4秒无按键,自动退出 设置状态。

系统参数: ①日期时间设置

③摄氏度华氏度切换

#### 日期时间设置

在主温度部分显示"1"时,依次按下"✿"键和"▲"▼"键 分别进行周、年、月、天、小时、分钟的设置。(每当数字闪烁 时,进行选择,最后按"✿"键确定,保存数据)

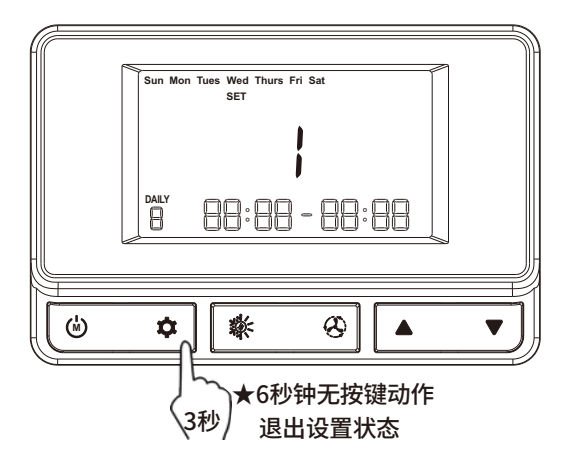

#### 摄氏温度和华氏温度切换

在主温度部分显示"3"时按下"✿"键,进入摄氏度华氏度切换。 主温度单位部分显示当前的温度单位,通过"▲""▼"按键选择 需要的温度单位,再次按"✿"键确认单位设置完成,并保存数据。

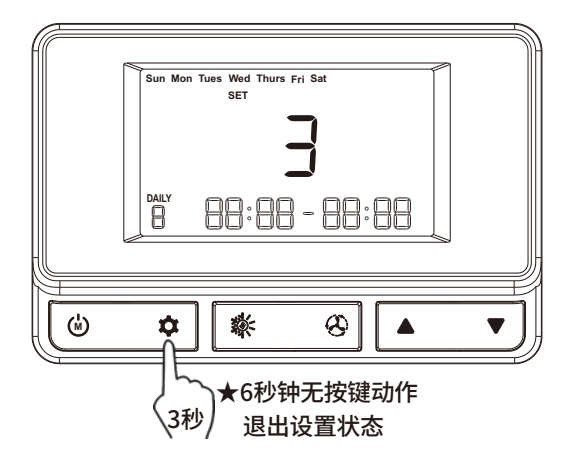

#### 临时温度设置

温控器在正常工作模式下,按下"▲"或者"▼"键进行该时段 的设置温度临时改变设置。按"▲""▼"键进行温度增加或减 小设置,1秒内无动作的话退出设置状态,设置的临时温度起效。

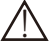

## 外部温度传感器

如果外部温度传感器安装的话(不在故障状态),系统自动切换到外部温度传感器控制,内部温度传感器失效。 如果外部温度传感器不安装的话,系统控制采用内部温度传感器

#### 故障指示

如果外部温度传感器安装的话,外部和内部温度传感器同时故障, 界面显示E1,继电器输出和风速输出关闭。 如果外部温度传感器不安装的话,内部温度传感器故障, 界面显示E1,继电器输出和风速输出关闭。

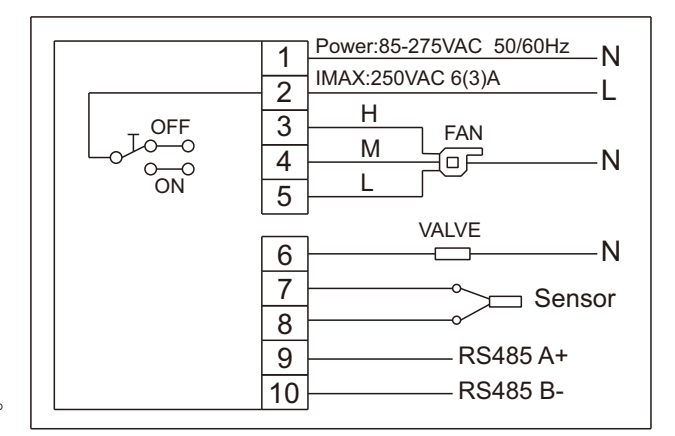

如图(1)松底座螺钉;如图(2)往外施力,使底座卡扣松开;如图(3)将底座用螺钉固定在墙面上

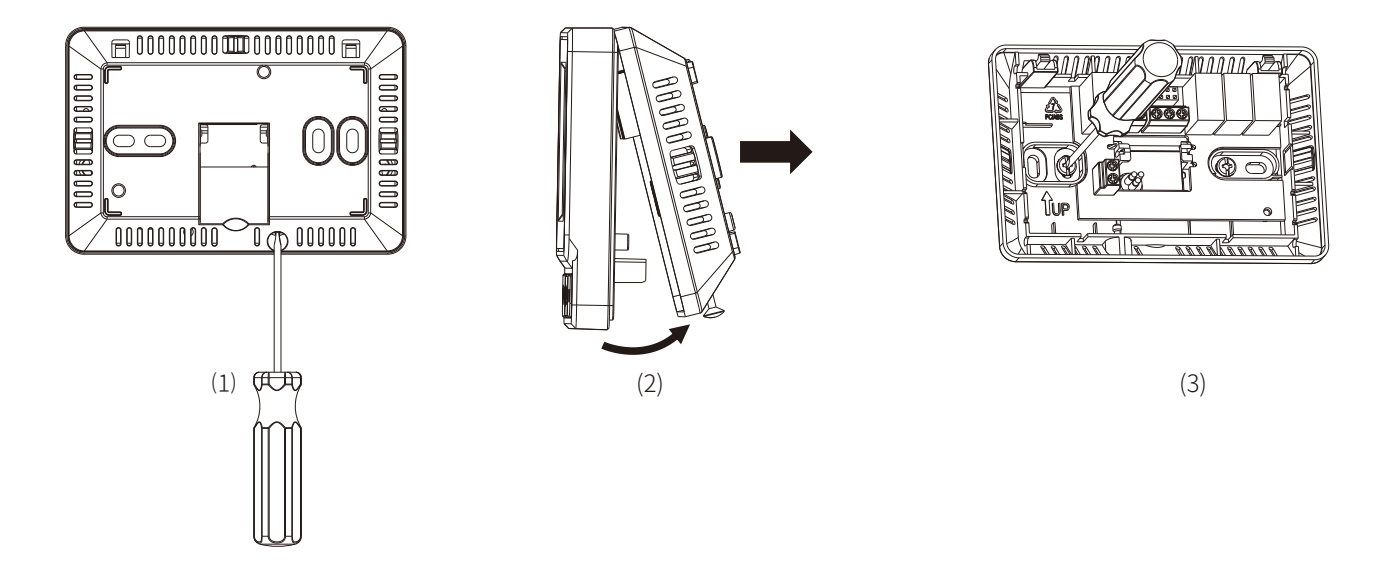

接线后如图(4)将上盖与底座合上,听到"咔"一声,安装到位;如图(5)紧底部螺钉

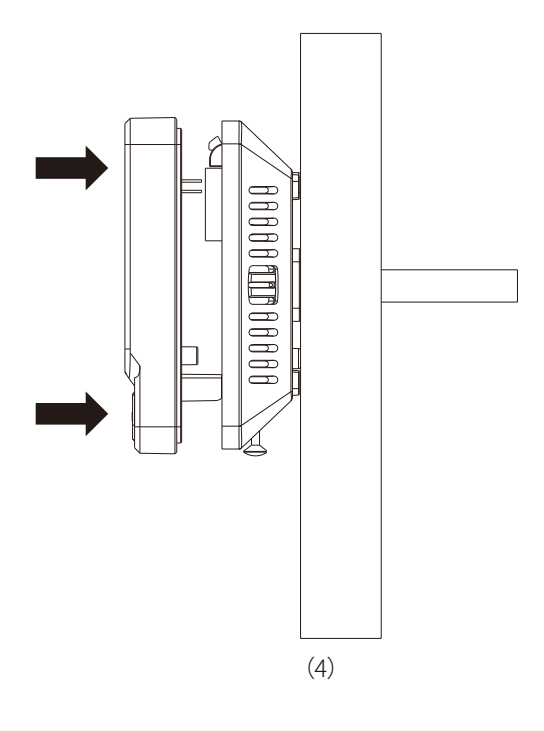

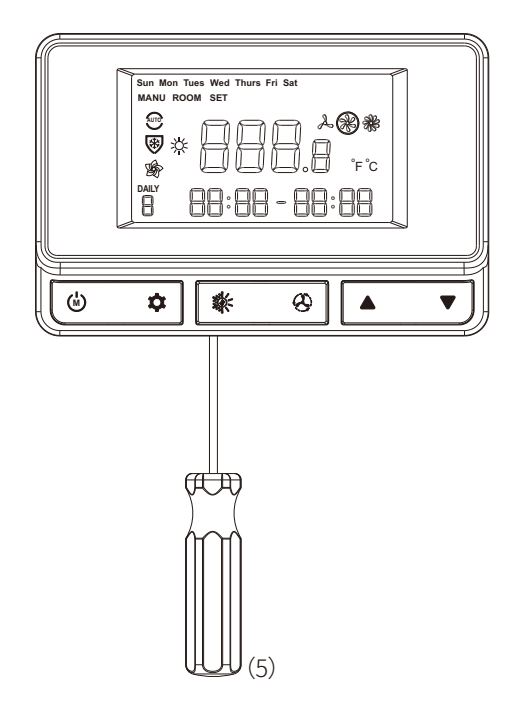